# Zoom による第46回光学シンポジウム講演発表方法

#### <準備>

Zoom を初めて使用される場合は、Zoom のアプリケーションをインストールください. 下記, URL からミーティング用 Zoom クライアントをインストールしてください. https://zoom.us/download#client 4meeting

nteps // doint do wilload / onone - Infooting

正しく,インストールされているかを確認される場合は以下の URL でお試しください. https://zoom.us/test

※サインアップは必要ありません.

※Zoom ミーティングへのご参加に際しましてはアプリケーションのダウンロードをお勧めいたします.やむを得ずブラウザで参加される場合、Internet Explorer, Fire Fox で参加されると音声通信不良が発生する可能性がありますので、Google chrome のご利用を推奨致します.

### <発表スライドのご準備に関して>

オンラインの発表は**著作権法上の公衆送信にあたる**と考えられます.発表で画面共有されるスライドや映像・音声などのコンテンツは**著作権上問題のないものに限るようご留意下** さい. <ご発表されるセッションへの参加方法>

 ご発表される場合には、ご発表セッション前の休憩時間前までに Zoom ミーティング にお入りください. Zoom ミーティングの ID とパスワードは、第 46 回光学シンポジ ウムへの参加申込登録が完了された方にメールにて配信されます. 招待講演者の方には Zoom ミーティングの ID とパスワードをメールにてご連絡させ ていただきます.

当日 Zoom アプリケーションを立ち上げて, "参加"(左図)を押してください. サイン アップされて無い方は"ミーティングに参加"(右図)を押してください。

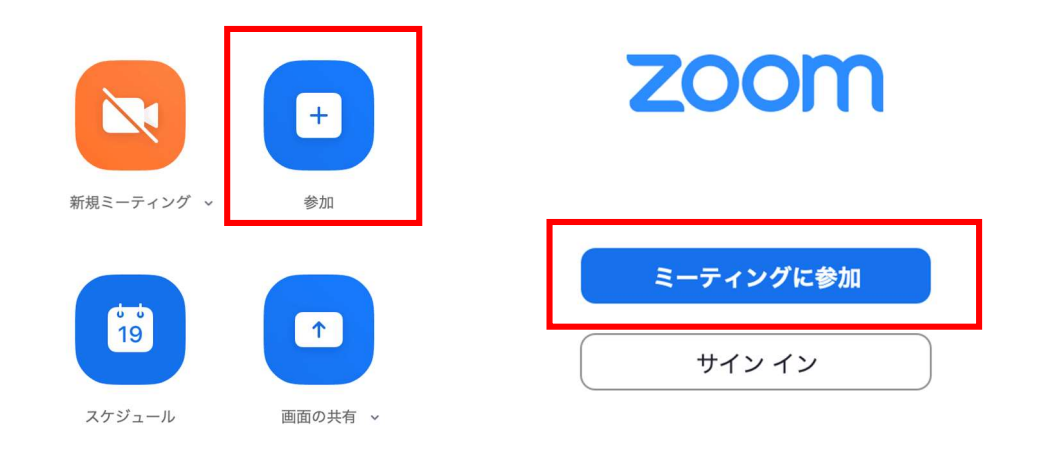

 次のページにミーティング ID と表示名を記入してください.表示名の形式は「講演番号\_お名前」です. 講演番号は光学シンポジウム HP の講演一覧にてご確認ください. http://myosj.or.jp/event2/opt\_symp/2021\_046th/46th\_program.shtml

## ミーティングに参加

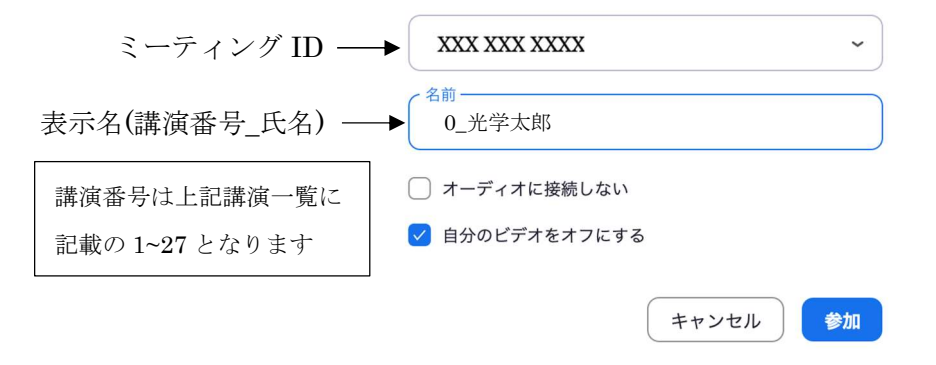

- 3. パスワードを入力して進みますと,待機室に入ります.許可されるまでに少々お待ちく ださい.
- 4. 他の人の講演中に音が鳴らないように、Zoom ミーティングに入った直後は、「ミュート」、「ビデオの停止」になっているかをご確認ください.
  Zoom ミーティングに入室した際には、音声はミュート、カメラはオフになるように設定しておりますが、念のため、マイクの絵(音声)並びにビデオカメラの絵(画面)の上に斜線が引かれているかをご確認ください(下図赤枠).斜線が引かれている場合はミュート並びにカメラオフとなっております.斜線が引かれていない場合はそれぞれボタンを押してください.

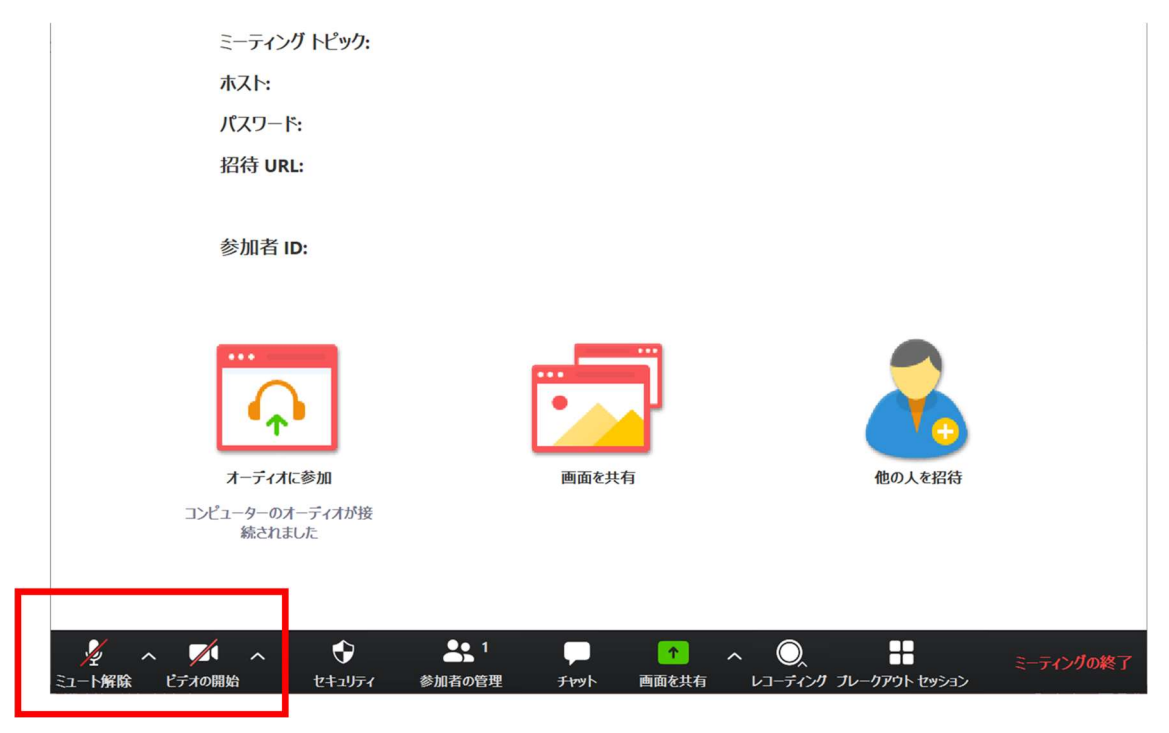

5. 参加名の変更が必要な方は、画面の中にある"参加者"ボタンを押していただき,一覧 の中で"(私)"と書かれているお名前をご確認ください.名前の上にカーソルを持って いくと"詳細"という表示が出ます.そのボタンを押していただくと,"名前の変更" という表示が出ますので,それを押していただくと変更が出来ます(下図赤枠).

| ① 🔷 発言中:                          |              | 14:32         | 2 ~                      | 参加者 (2)                         |              |
|-----------------------------------|--------------|---------------|--------------------------|---------------------------------|--------------|
| ミーティング トピッ                        |              |               | 0                        | os0001_光学太郎 (私)                 | <i>%</i> 7/2 |
| ホスト:<br>パスワード:                    |              |               | Ð                        | ts0001_光学花子 (ホスト)               | <i>¥</i> 🕬   |
| 数字のパスワード:<br>(電話/ルームシステ.          |              |               | L                        |                                 |              |
| 招待リンク:                            |              |               | G                        |                                 |              |
| 参加者 ID:                           |              |               |                          |                                 |              |
| 最小ビデオの終了                          |              | 2             |                          |                                 |              |
|                                   | •            |               | 招待                       | き ミュート…除します                     | 手を挙げる        |
|                                   |              |               | ~                        | チャット                            |              |
| オーディオに参加<br>コンピューターのオーディオが接続されました | 画面を共有        | 他のユーザーを招      | 待                        |                                 |              |
|                                   |              |               |                          |                                 |              |
|                                   |              |               |                          |                                 |              |
|                                   |              |               |                          |                                 | $\bigcirc$   |
| 2 へ 2 へ 2 2<br>ミュート解除 ビデオの開始 参加者  | テレット 画面を共有 🗌 | 退出<br>レコーディング | - <sup>死</sup> 先:<br>ここに | <u>(いってペート)</u><br>メッセージを入力します… | Ü            |

座長(司会者)が発表者の出席を確認された場合には、ミュートを一時的に解除し、返事 等をお返しください.

### <ご講演方法に関して>

- 1. ご講演開始時間になりましたら,最初に座長(司会者)による説明後,プログラムの順 に従って,発表が開始となります.
- 2. ご自身の講演順が来て,座長に紹介されましたら,まず"ミュート解除"ボタンを押し, ミュートを解除してください.
- 発表スライドをご共有ください.
   スライドを共有する際は事前に発表スライドを開いた上で、"画面を共有"ボタンを押してください(下図赤枠)

| Com ミーティング                |              |        |       |
|---------------------------|--------------|--------|-------|
|                           | 發言由.         |        |       |
|                           | 2.6.1.       |        |       |
|                           |              |        |       |
|                           |              |        |       |
|                           |              |        |       |
| ミーティング トピック:              |              |        |       |
| ホスト:                      |              |        |       |
| パスワード:                    |              |        |       |
| 招待 URL:                   |              |        |       |
|                           |              |        |       |
| 参加者 ID:                   |              |        |       |
|                           |              |        |       |
|                           |              | _      |       |
| •••                       |              |        |       |
|                           | •            |        |       |
| - <b>T</b> -              |              |        |       |
| オーディオに参加                  | 画面を共有        | 他の人を招待 |       |
| コンピューターのオーディオが<br>接続されました |              |        |       |
|                           |              |        |       |
|                           |              |        |       |
|                           |              |        |       |
|                           |              | 1      |       |
| 🧶 ^ 📈                     | <b>2</b> 🗭 👩 |        | 28.44 |
|                           |              |        |       |

ボタンを押すと,開いているファイルの中から選択できるようになりますので,発表ス ライドを選択(青くハイライトされます)の上,"共有"ボタン(下図赤矢印)を押し てください.

(発表スライドを開いていなければ選択できませんので、"画面を共有"ボタンを押す 前に必ずスライドを開いてください.)

| □ 共有するウィンドウまたはアプリケーションの選択                                                                                                    |                 |                     | ×           |
|----------------------------------------------------------------------------------------------------|-----------------|---------------------|-------------|
|                                                                                                    | ペーシック 詳細        | ファイル                |             |
|                                                                                                    |                 | <u>ک</u><br>#ワイト#-۴ | iPhone/iPad |
| Line - Line - Li |                 | יז דע זונ           | IPhone/IPad |
|                                                                                                    |                 |                     |             |
| フレセンテーション1 - PowerPoint P3                                                                                                    |                 |                     |             |
|                                                                                                    |                 |                     |             |
|                                                                                                    |                 |                     |             |
| □ コンピューターの音声を共有 □ 全i                                                                                                    | 画面ビデオ クリップ用に最適化 |                     | 共有          |

- 4. ご講演時間を厳守の上,ご発表をお願いいたします.時間が超過した場合,座長よりベルを鳴らす場合があります.
- 5. ご講演終了後, 質疑応答の時間を持たせていただきます. 座長が指名ののち, 質問して いただきます. ご質問内容に関しまして, お答えください.
- 「疑応答の規定時間が経過しましたら,座長により質疑応答ならびにご発表の終了を
   アナウンスしていただきます.画面の上にある赤色の"共有の停止"ボタンを押して,
   スライドの共有を停止してください.
   共有を停止する場合は,画面の上の方に出てまいります,"共有の停止"ボタンを押し
   てください(下図赤矢印).

| e 🖉   | ~  |            | ~      | <b>2</b>      | 1       | 1    | 1     | 1         | (        |                | •••                 |
|-------|----|------------|--------|---------------|---------|------|-------|-----------|----------|----------------|---------------------|
| オーディオ |    | ビデオの開始     |        | 参加者           | 新い共有    | 共有の  | 一時停   | コメントを付け   | IJ£-     | 卜制御            | 詳細                  |
| 1     | ^= | ↓   ☆ 文字列の | 方向 🦨   | 画面を共          | も有しています | Ø    | ■ 共有( | の停止の形の塗り  | っぷし・     | <b>船</b> 検索    | P                   |
| 3     | Ψ- | (意) 文字の配   | 置 -    | $\Box \Delta$ | 1740-   | 5799 |       | ▶ 図形の枠線   | ₩        | ab<br>⇔ac 置換 ▼ |                     |
|       | 7  | SmartA     | +1;交換、 | G &           | <u></u> | 北古   | アカ    | - 📿 図形の効理 | <u> </u> | ▷ 强択 -         | Adobe Pl<br>小F成长 Fr |
|       |    |            |        |               |         |      |       |           |          |                |                     |

# <セッションからの退出>

1. 現在のセッションから退出する際には、画面右下にある"(ミーティングを)退出"ボ タンを押してください(下図赤枠).

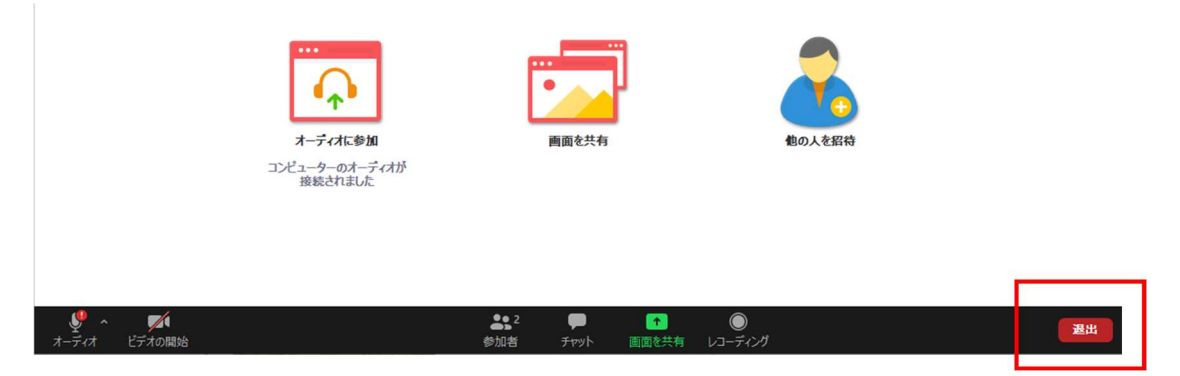